## 商品をお探しの流通関係者の方へ

「物産おおいた」は、大分県が運営する大分県の物産・特産品を紹介するサイトです。 大分県内で製造された、農林水産物、加工食品から工芸品まで、大分県のあらゆるジャンルの県産品の情報を、キーワード、 市町村、カテゴリーによって検索できます。

「物産おおいた」は、利用者認証を行わない一般利用者向けの検索ページと、利用者認証を行い、物産品について詳細な情報 を提供する関係者向け検索ページの2種類で構成されています。

「物産おおいた」アドレス(一般閲覧用) <u>http://bussan-oita.jp/</u>

関係者用ページは、催事やギフト等で商品を求める流通関係者等の方々に、登録商品に関するより詳細な商品情報を提供し、 商談等にご活用いただくことを目的に開設しています。また、関係者用ページでは、商談会等でご活用いただけるよう、商品検 索結果一覧の作成や、商品を登録している企業の商品の簡易カタログを作成することもできます。

関係者用ページの閲覧には、個別のユーザーIDとパスワードが必要です。 ご希望の方は、申込様式を管理者(大分県商工労働部商業・サービス業振興課)あてE-mailまたはFAXで送付してください。 折り返し、関係者用ページのアドレス及びユーザーIDとパスワードを通知いたします。 また、関係者用ページに登録いただいた方には、管理者より定期的に新規登録商品情報等をお送りさせていただきます。

「物産おおいた」関係者用ページ閲覧申請様式→<u>http://bussan-oita.jp/user-shinsei-yoshiki.xls</u>

閲覧申請提出先 大分県 商工労働部 商業・サービス業振興課 物産・フラッグショップ振興班 TEL 097-506-3289 FAX 097-506-1754 E-mail(物産おおいた登録専用) data@bussan-oita.jp

## 関係者用ページの閲覧方法

関係者用ページアドレスを開き、ユーザーIDとパスワードを入力し、ログインします。

## 商品の閲覧方法

入力画面に、直接キーワード(商品名、企業名、材料等)を入力し、「物産・特産品を検索する」をクリックすると、入力された単 語が含まれる商品等の検索結果一覧が表示されます。検索の種類として、基本検索のほか、キーワードを「商品名のみ」「商品 説明のみ」「企業名のみ」「原材料のみ」から検索するよう選択できます。また、「地域」「カテゴリー」のプルダウンメニューより、市 町村、カテゴリーによる商品検索、絞り込み検索も可能です。

さらに、日付を指定し、プルダウンメニューより「商品登録日」「企業登録日」「データ更新日」のいずれかを指定すると、その指 定期間内の検索条件に合致する商品の一覧が表示できます。

検索結果は20件ずつ表示されます。20件を超える場合は、「次>>」をクリックすると、次の20件が表示されます。 検索結果一覧に表示された商品の写真または商品名をクリックすると、その商品の詳細情報画面が表示され、商品情報と、その商品 を生産している企業情報が表示されます。

また、その企業が「物産おおいた」に登録している他の商品の一覧も併せて表示されます。

その他関係者用ページの閲覧方法に関しては、関係者用ページ内にある「操作マニュアル」をご覧ください。

## 関係者用ページで閲覧できる情報

【商品情報】

商品名、更新日、名称、JANコード、希望小売価格、保存方法(宅配・販売)、賞味(消費)期限、製造日表示、リサイクル 表示、規格・内容量、商品サイズ、ケースサイズ、ケース入数、発注単位、年間生産量、発送方法、リードタイム、取扱期間、 製造者、製造所在地、特徴・商品説明、キャッチコピー、色々な使用方法、キーワード、取扱希望、写真、アレルゲン表示 (義務・推奨)、原材料・添加物、添付資料(会社概要、商品カタログ等のパンフレット)

【企業情報】

企業名、住所、電話番号、FAX番号、ホームページアドレス、電子メールアドレス、代表者氏名、営業担当部署、営業担当者名、PL保険加入の有無、ニュースレターの配信希望